#### 1.) Sign up for a "Candidate" Account

| Native hire .org             | Job Seekers 🗸      | Resources 🗸    | Founding Sponsors 🗸 | Employer Products | Sign Up | Login |
|------------------------------|--------------------|----------------|---------------------|-------------------|---------|-------|
|                              |                    | Sign Up        | )                   |                   |         |       |
| Register                     |                    |                |                     |                   |         |       |
| FIRST NAME                   |                    |                | TNAME               |                   |         |       |
|                              |                    |                |                     |                   |         |       |
| TRIBAL AFFILIATION (ENROLLED | / DESCENDANT / SEL | F IDENTIFYING) |                     |                   |         |       |
| EMAIL ADDRESS *              |                    |                |                     |                   |         |       |
| RECISTER AS                  |                    |                |                     |                   | ~       |       |

#### 2.) A password and verification email will be sent to you

E

| Account                                                                                           |
|---------------------------------------------------------------------------------------------------|
|                                                                                                   |
| Your account was created successfully and a password has been sent to your email address.         |
| We sent you a verification email. Check and verify your account. <u>Resend Confirmation Email</u> |
| USERNAME OR EMAIL ADDRESS *                                                                       |
| PASSWORD *                                                                                        |
| COG IN Cost your password?                                                                        |

3.) Open "Account Verification" email and "Click here to verify"

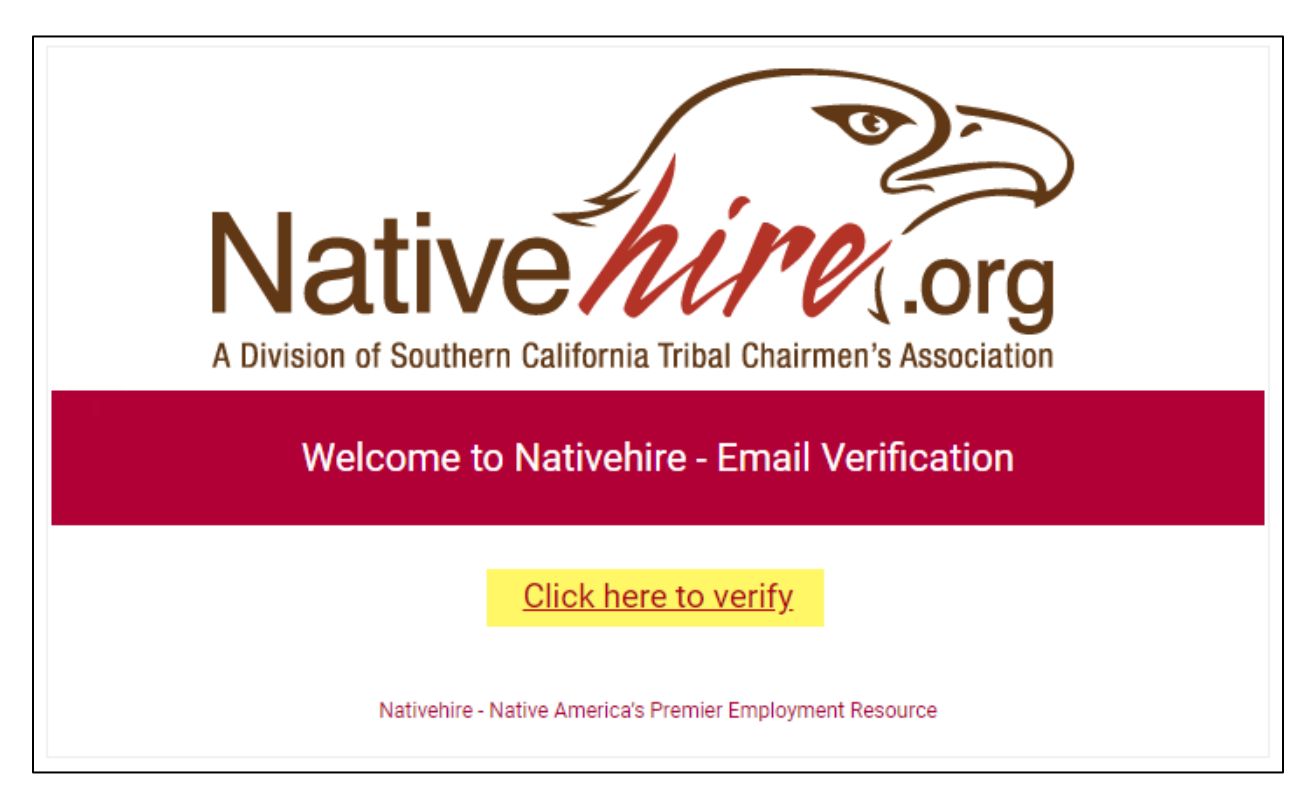

4.) Nativehire Login page will open with notification that your email is verified

|                         | Account                     |
|-------------------------|-----------------------------|
| Your Email is verified! |                             |
|                         | USERNAME OR EMAIL ADDRESS * |
|                         | PASSWORD *                  |
|                         |                             |
|                         | Lost your password?         |

5.) Open "Your Nativehire account has been created!" email, and copy the auto generated password

| Native Market California Tribal Chairmen's Association                                                                                                    |
|----------------------------------------------------------------------------------------------------|
| Welcome to Nativehire                                                                                                    |
|                                                                                                    |
| Thanks for creating an account on Nativehire. Your username is You can access your account area to view orders, change your password, and more at: <u>https://www.nativehire.org/myaccount/</u> |
| Your password has been automatically generated:                                                                                                    |
| We look forward to seeing you soon.                                                                                                    |
| Nativehire – Native America's Premier Employment Resource                                                                                                    |

6.) Login to your new Nativehire account with your copied password

|                         | Account                     |
|-------------------------|-----------------------------|
| Your Email is verified! |                             |
|                         | USERNAME OR EMAIL ADDRESS * |
|                         | PASSWORD *                  |
|                         |                             |
|                         | O Lost your password?       |

7.) Mouse hover over "My Account" and click on the "My Resume" link

| Native hire.org      | Job Seekers 🗸 | Resources 🗸   | Founding Sponsors 🗸 | Employer Products | My Account V  |
|----------------------|---------------|---------------|---------------------|-------------------|---------------|
|                      |               |               |                     |                   | iviy hesuitie |
|                      |               |               |                     |                   | Job Alerts    |
|                      | A             | ccount        |                     |                   | My Bookmarks  |
|                      |               |               |                     |                   | Help Desk     |
|                      |               |               |                     |                   | Sign Out      |
| Dashboard Orders Add | resses Accour | nt details Lo | ogout               |                   |               |

#### 8.) Click "Add Resume" link

| Native<br>A Division of Southern California | arribal Chairmen's Association | Job Seekers         | ✓ Resources | ✓ Founding Sponsors ✓ | Employer Products | My Account 🗸 |
|---------------------------------------------|--------------------------------|---------------------|-------------|-----------------------|-------------------|--------------|
|                                             |                                | Resu                | ime Dash    | board                 |                   |              |
| Your resume(s) ca<br>NAME                   | n be viewed, edite<br>TITLE    | d or removed below. | CATEGOR     | , ,                   | DATE POSTED       |              |
| You do not have any<br>Add Resume           | active resume listing          | js.                 |             |                       |                   |              |

9.) Enter resume information, optionally upload your picture and resume file. Click the "Preview" button when done.

| EXPERIENCE (OPTIONAL)                                |
|------------------------------------------------------|
| + Add Experience                                     |
|                                                      |
| RESUME FILE (OPTIONAL)                               |
| CHOOSE FILE                                          |
| Optionally upload your resume for employers to view. |
|                                                      |
|                                                      |
|                                                      |

#### 10.) Click "Submit Resume" button to save your resume

| Native hine .org | Job Seekers $oldsymbol{ u}$ | Resources 🗸 | Founding Sponsors $oldsymbol{ u}$ | Employer Products | My Account 🗸 |
|------------------|-----------------------------|-------------|-----------------------------------|-------------------|--------------|
|                  | Post                        | a Resur     | ne                                |                   |              |
| ← EDIT RESUME    |                             |             | SUE                               | BMIT RESUME →     |              |
|                  |                             | Preview     |                                   |                   |              |

11.) Once you find a job you're interested in, click the "Apply for Job" button

| Native hire .org                                  | Job Seekers 🗸 🛛 Resou                                                                    | irces 🗸                      | Founding Sponsors $oldsymbol{ u}$                 | Employer Products                        | My Account 🗸 |
|---------------------------------------------------|------------------------------------------------------------------------------------------|------------------------------|---------------------------------------------------|------------------------------------------|--------------|
| <b>FULL TIME 9</b> Pala, CA                       | PS Receptionist/Ad                                                                       | <b>minis</b><br>1st 27, 2019 | Strative Sup                                      | <b>port</b><br>a Tribal Chairmen's Assoc | iation       |
| Southern California Tribal Chairmen's Association | Category<br>Admin & Clerical Customer Service<br>Share This<br>Linkedin Facebook Twitter | ce                           | Company Detai Website APPLY FOR JOB BOOKMARK THIS | ls<br>]<br>Joв                           |              |

12.) Select your online resume and click the "Send Application" button. The employer will receive a notification email that you've submitted a resume for the position.

| Your First & Last Name (Title)                                                                                                    | ~ |
|----------------------------------------------------------------------------------------------------|---|
| ESSAGE:                                                                                                    |   |
| I am very interested in the TTPS<br>Receptionist/Administrative Support position at<br>Southern California Tribal Chairmen's Association.<br>believe my skills and work experience make me an<br>ideal candidate for this role. I look forward to<br>speaking with you soon about this position.<br>Thank you for your consideration. | I |